## COROK

# Guide de création de templates

#### Ajout des champs personnalisés

Dans cette section, on trouvera les différents champs personnalisés que j'ai ajouté suite à la réception du nouveau Template :

| Champ perso 14 :                                | Champ perso 15 :                                   | Champ perso 16 :      | Champ perso 17 :         |
|-------------------------------------------------|----------------------------------------------------|-----------------------|--------------------------|
| Ecran (pouces)                                  | Ecran (dimension)                                  | Batterie              | Mémoire                  |
| Ex : 5.8 ''                                     | Ex : 175 x 89 mm                                   | Ex : 4567 mAh         | Ex: 125Go                |
| Champ perso 18 :                                | Champ perso 19 :                                   | Champ perso 20 :      | Champ perso 21 :         |
| RAM                                             | Appareil Photo (Avant)                             | Définition AP (Avant) | Appareil Photo (Arrière) |
| Ex : 12Go                                       | Ex : 2 Capteurs frontaux                           | Ex : 1247 Mpx 546Mpx  | Ex : 2 Capteurs arrière  |
| Champ perso 22 :                                | Champ perso 23 :                                   | Champ perso 24 :      | Champ perso 25 :         |
| Définition AP (Arrière)                         | Eco-participation                                  | Coup de cœur          | Nouveauté                |
| Ex : 1247 Mpx 546Mpx                            | Ex : 2,89€                                         | Ex : oui / non        | Ex : oui / non           |
| Champ perso 26 :<br>Nouveauté<br>Ex : oui / non | Champ perso 27 :<br>Réparabilité<br>Ex : oui / non |                       |                          |

#### Explication des champs ajoutés

Stock limité

Les champs 24 à 27 sont des booléens (oui/non).

DA: DA: DA: Ecc Ca

**Ecr** 138

Ils permettront d'afficher le logo correspondant dans le template en fonction du fait qu'il soit renseigné à oui ou non.

Dans l'exemple présenté ci-contre, nous pouvons constater que coup de cœur possède une valeur à oui, de même que stock limité. En revanche, ce n'est pas le cas de nouveauté, donc il ne s'affiche pas.

| <b>NE 6</b><br>e 0,972 W/KG<br>nc : 0,98 W/KG<br>mbre : 0.98 W/KG | Coup de                                                                                   | 24 | Coup de coeur | ou |
|-------------------------------------------------------------------|-------------------------------------------------------------------------------------------|----|---------------|----|
| éristiques                                                        |                                                                                           | 25 | Nouveauté     | no |
| A 67<br>Mémoire<br>250 Go                                         | Appareil Photo<br>4 capteurs arrière<br>2789 x 1054 px<br>1 capteur frontal<br>1274 x 798 | 26 | Stock limité  | ou |
| /10 RAM<br>32Go<br>REPARABILITE                                   | 1214 X 190                                                                                | 27 | Réparabilité  | ou |

#### Comment donc, préparer ses templates ?

Le constructeur de templates Zkong utilise un système de drag & drop à peu près similaire à Photoshop. En effet, pour faire apparaître des informations, nous pouvons utiliser différents calques et le superposer afin de définir une condition d'affichage.

Dans la suite de ce document, nous allons voir :

- 1. Comment créer de nouveaux templates
- 2. Comment gérer les conditions.

#### Créer ses propres templates

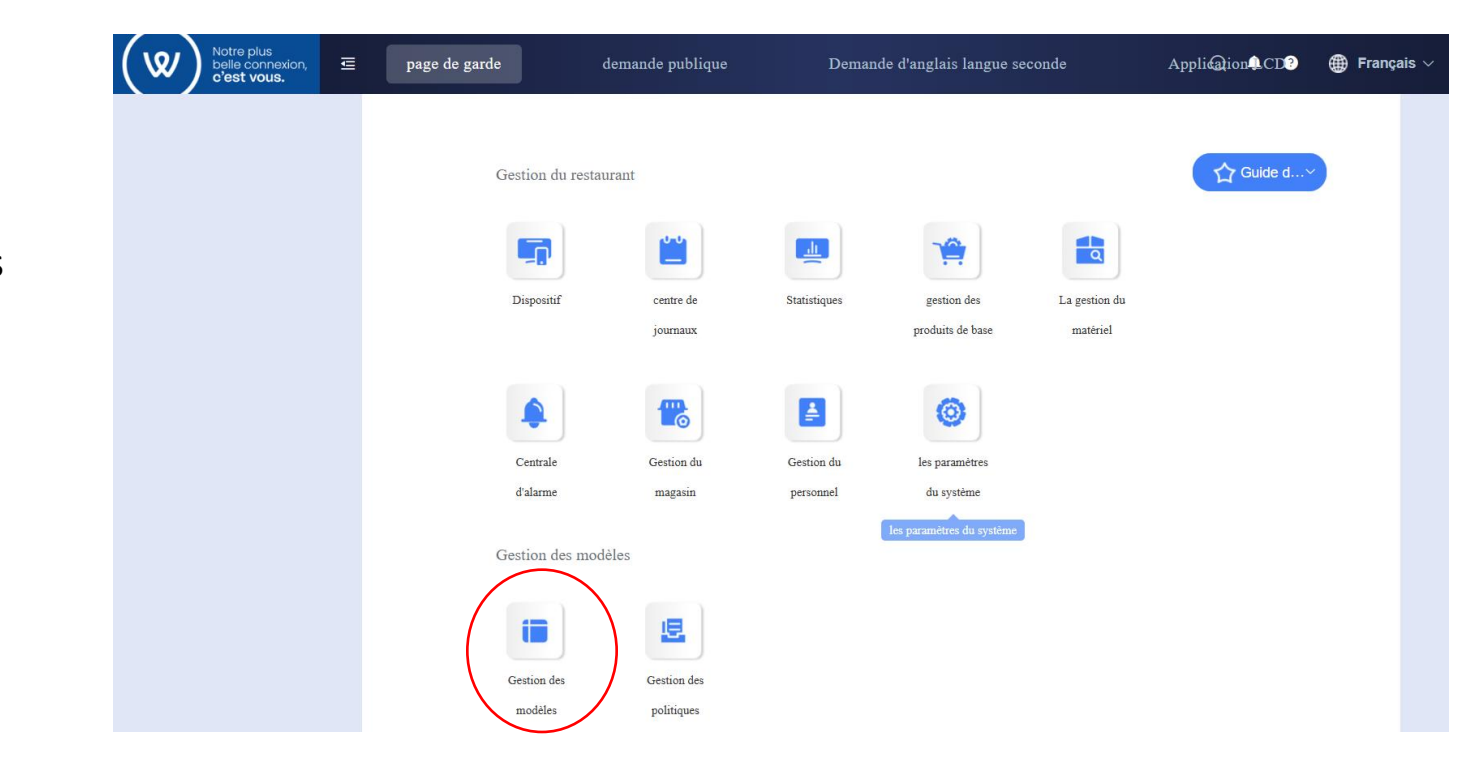

Pour commencer rendez vous dans la page d'accueil de l'interface WEB Zkong : - Cliquez sur gestion des modèles.

#### Créer ses propres templates

Ensuite on va aller dans modèles de marchandises, puis on va cliquer sur « nouveau modèle pour les commerçants ».

| ( ৩                 | Notre plus<br>belle connexion,<br>c'est vous. | Ē      | pa             | age de garde                             |                   | demande publ    | ique                         | Deman                        | de d'anglais l               | angue second              | e                 | Appliation   | n¢CD?              |
|---------------------|-----------------------------------------------|--------|----------------|------------------------------------------|-------------------|-----------------|------------------------------|------------------------------|------------------------------|---------------------------|-------------------|--------------|--------------------|
|                     | Gestion des modè                              | 0      | Gestion of     | des modèles 🗦 Mo                         | odèle de marchand | 1               |                              |                              |                              |                           |                   |              |                    |
| •                   | Modèle de marcha                              |        | Modèle (       | de produit uniqu                         | ue Modèl          | e multi-produit | s Modèle                     | e d'écran de co              | ode de segmen                | t Unbind                  | Template          | Modèle d'imp | pression           |
|                     | modèle de magasin                             |        | Taille         | Sélectionner tou                         | it 🗸 Color        | er Tous         | ~                            | Catégorie de r               | modèle Séle                  | ectionner tout            | Type de           | modèle Séle  | ectionner to       |
|                     | icône de l'entreprise                         |        |                |                                          |                   |                 |                              |                              |                              |                           |                   |              |                    |
|                     | Icône de magasin                              | $\leq$ | ⊕ Nor<br>⊕ Imp | uveau modèle poi<br>porter le fichier mo | ur les commerçar  | nts             | dèle d'importatio<br>dèle Cl | n 🔉 Actu<br>hoisir 0 Article | ualiser les cours o          | l'anglais langue s        | seconde           |              | (<br>;             |
|                     | Propriétés du mod                             |        |                |                                          |                   |                 |                              |                              |                              |                           |                   |              |                    |
| ι <mark>φ</mark> ί. | Gestion des politiq                           |        |                | Nom du<br>modèle                         | Code du<br>modèle | Taille          | Ррр                          | Colorer                      | Modèle<br>ESL                | Catégorie<br>de<br>modèle | Type de<br>modèle | Statut       | Dernièr<br>de mise |
|                     |                                               |        |                | 173707106                                |                   |                 |                              |                              | ZKC42S<br>ZKC42V-N<br>ZKC42V |                           |                   |              | 2025.04            |

#### Créer ses propres templates

| Ajouter un nouveau mo | odèle                                                                                                    | ×  |
|-----------------------|----------------------------------------------------------------------------------------------------|----|
| * Nom du modèle       | Modèledetest                                                                                             |    |
| * Type d'écran        | • Écran unique 🦳 Écran recto verso                                                                       |    |
| * Taille              | 5.8Pouce V                                                                                               |    |
| * Ррр                 | <ul><li>480*648</li></ul>                                                                                |    |
| Colorer               | <ul> <li>Noirci Jaune noirceur Blanc noir</li> <li>black and white red yellow Sept couleurs-2</li> </ul> |    |
| Modèle                | ZKC58S ZKC58S-N ZKC58V-N ZKC58B-N                                                                        |    |
| * Catégorie de modèle | Welcom                                                                                                   |    |
| * Type de modèle      | Le Brezet 🗸                                                                                              |    |
|                       | Addtodetails temEdit.Cance                                                                               | el |

Une fenêtre apparaît et il nous reste plus qu'à remplir les informations. Attention : Assurez que le modèle templates que vous éditez corresponde à votre modèle d'étiquette.

### Créer ses propres templates : Interface d'édition

Ca y est, nous sommes dans l'interface d'édition des templates !

Nos outils d'édition sont à votre gauche.

Nous allons commencer avec du texte

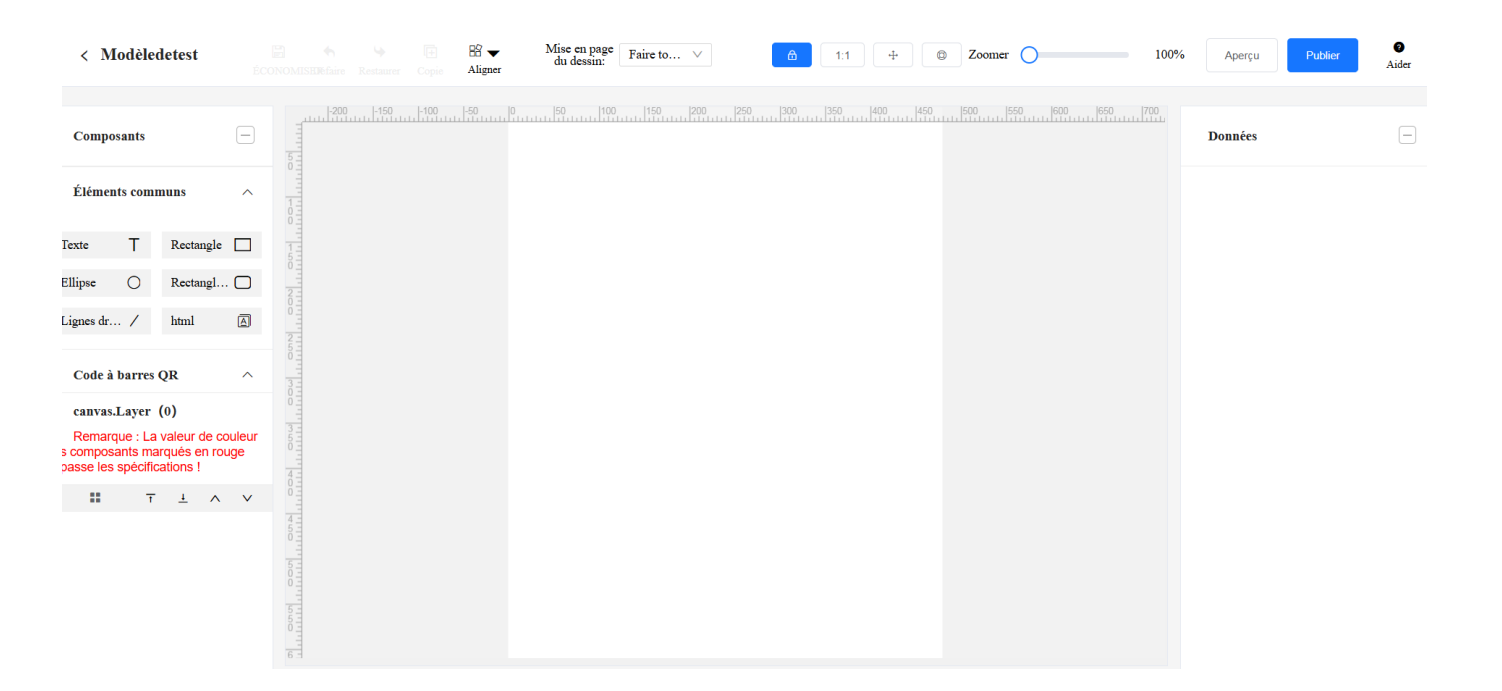

### Créer ses propres templates : Interface d'édition

|                                                                                                    | ÉCONOMISEME                             | faire Restaurer C | Copie Aligner | du dessin: | Faire to V             |                                                                                                    |                                                                                      |                                                                       |                                                                                                    |
|----------------------------------------------------------------------------------------------------|-----------------------------------------|-------------------|---------------|------------|------------------------|----------------------------------------------------------------------------------------------------|--------------------------------------------------------------------------------------|-----------------------------------------------------------------------|----------------------------------------------------------------------------------------------------|
|                                                                                                    |                                         |                   |               | 9          |                        |                                                                                                    |                                                                                      |                                                                       |                                                                                                    |
| Composants                                                                                                    |                                         |                   |               | TEXTE1     | 6                      |                                                                                                    |                                                                                      |                                                                       |                                                                                                    |
| Éléments communs                                                                                                    | ^                                       |                   |               | C)         | ф.<br>                 |                                                                                                    |                                                                                      |                                                                       |                                                                                                    |
| ste T Recta                                                                                                    | angle 🔲                                 |                   |               | G}E}       | 0)                     |                                                                                                    |                                                                                      |                                                                       |                                                                                                    |
| ipse 🔿 Recta                                                                                                    | angl 🖸                                  |                   |               |            |                        |                                                                                                    |                                                                                      |                                                                       |                                                                                                    |
| gnes dr / html                                                                                                    |                                         |                   |               |            |                        |                                                                                                    |                                                                                      |                                                                       |                                                                                                    |
| Code à barres QR                                                                                                    | ^                                       |                   |               |            |                        |                                                                                                    |                                                                                      |                                                                       |                                                                                                    |
| canvas.Layer (1)<br>Remarque : La valeur                                                                                                    | de couleur                              |                   |               |            |                        |                                                                                                    |                                                                                      |                                                                       |                                                                                                    |
| omposants marqués e<br>sse les spécifications                                                                                                    | en rouge<br>!                           |                   |               |            |                        |                                                                                                    |                                                                                      |                                                                       |                                                                                                    |
| 11 T ±                                                                                                    | ^ V                                     |                   |               |            |                        |                                                                                                    |                                                                                      |                                                                       |                                                                                                    |
| T (TEXTE1                                                                                                    | )                                       | <b>6</b> 11       | + 0           | Zoomer     | 100%                   | Apercu                                                                                                    | Publi                                                                                | er                                                                    | 0                                                                                                    |
| T (TEXTEI                                                                                                    | ) 🗃                                     | â <u>1:1</u>      | + •           | Zoomer 🔵   | 100%                   | Aperçu<br>Données                                                                                                | Public                                                                               | er                                                                    | O<br>Aider                                                                                                    |
| ★ T (TEXTE1 28 ★ Mise en page Mise en page 10 fextre1 11 fextre1 12 fextre1 13 fextre1 14 fextre1 15 fextre1 16 fextre1 17 fextre1 17 fextre1 18 fextre1 19 fextre1 19 fextre1 10 fextre1 10 fextre1 <                                                                                                    | ) = ••••••••••••••••••••••••••••••••••• | <b>a</b> t1       | + 0;          | Zoomer 🔿   | 100%                   | Aperçu<br>Données<br>Attributs con                                                                               | Public                                                                               | er                                                                    | O<br>Aider                                                                                                    |
| ► T (TEXTE1 38 ← Mise en page da destin: 19 ← Mise en page da destin: 19 ← Mi                                                                                                    | )  Faire to                             | ð 1.1             | + 0:          | Zoomer 🔿   | 100%                   | Aperçu<br>Données<br>Attributs con<br>Champ d'extr                                                               | Public<br>nmerciau<br>raction C                                                      | er<br>ux<br>iontenu sa                                                | Aidee<br>-                                                                                                    |
| T (TEXTEI<br>Si ~ Mise en page<br>du dessin:<br>CTEXTEI<br>                                                                                                    | )  Faire to                             | â 11              | + 0 :         | Zoomer     | 100% (<br>1<br>E       | Aperçu Données Attributs con Champ d'ext xemple de co                                                            | Public<br>nmerclau<br>raction C<br>ntenu:                                            | er<br>ux<br>ontenu sa<br>TEXTE<br>6                                   | Aidee<br>                                                                                                    |
| T (TEXTEI<br>B Mise en page<br>du dessin:<br>C TEXTEI<br>C TEXTEI<br>C TEXTEI<br>C TEXTEI<br>C TEXTEI                                                                                                    | ) 🖻                                     | à 1.1             | + 0 ;         | Zoomer 🔾   | 100% (<br>1<br>E)      | Aperçu<br>Données<br>Attributs con<br>Champ d'adt<br>cemple de co                                                | Public<br>nmerciau<br>raction C<br>ntenu:<br>base                                    | er<br>IIX<br>contenu sa<br>TEXTE<br>6                                 | Aider                                                                                                    |
| ► T (TEXTE1 Si ← Mise en page du dessin: Si ← Ci + Ci + Ci + Ci + Ci + Ci + Ci + C                                                                                                    | )  Faire to                             | à ti              | + • ;         | Zoomer     | 100% (<br>1<br>E)<br>H | Aperçu<br>Données<br>Attributs con<br>Champ d'est<br>eemple de co<br>Attributs de l<br>prizontal:                | Puble mmerciat action C intenu: base 1 1                                             | a<br>IX<br>oontenu saa<br>TEXTH<br>6<br>9                             | Aides                                                                                                    |
| ► T (TEXTEI<br>General Action of the second second | )  Faire to                             | à ti              | + • ;         | Zoomer O   | 100%                   | Aperçu Données Attributs con Champ d'adt exemple de co Attributs de l prizontal: cordonnées v                    | Public<br>numerclau<br>nation C C<br>ntenu:                                          | er<br>IIX<br>TEXTE<br>6<br>19                                         | Aider     isi     isi     isi     1     200     ·     ·     35                                                                                                    |
| T (TEXTEI                                                                                                    | )  Faire to                             | ð ti              | + • :         | Zoomer O   | 100%                   | Aperçu Données Attributs con Champ d'adt exemple de co Attributs de l porizontal : porizontal :                  | Puole Puole numerclau action C ntenu: base 1 1 rerticates 1 1                        | er<br>IIX<br>TEXTH<br>6<br>99<br>99                                   | Aidee<br>                                                                                                    |
| T (TEXTEI                                                                                                    | )  Faire to                             | ð ti              | + • :         | Zoomer O   | 100%                   | Aperçu Données Attributs con Champ d'ad semple de co Attributs de l orizontal: sordonnées v auteur: srgeur:      | Public<br>numerciati<br>action C<br>action C<br>nntenu:<br>base<br>- 1<br>- 1<br>- 1 | ar<br>ax<br>TEXTH<br>6<br>19<br>19<br>12<br>13<br>19<br>15<br>15      | Aider     (-     (-     (-     (-     (-     (-     (-     (-     (-     (-     (-     (-     (-     (-     (-     (-     (-     (-     (-     (-     (-     (-     (-     (-     (-     (-     (-     (-     (-     (-     (-     (-     (-     (-     (-     (-     (-     (-     (-     (-     (-     (-     (-     (-     (-     (-     (-     (-     (-     (-     (-     (-     (-     (-     (-     (-     (-     (-     (-     (-     (-     (-     (-     (-     (-     (-     (-     (-     (-     (-     (-     (-     (-     (-     (-     (-     (-     (-     (-     (-     (-     (-     (-     (-     (-     (-     (-     (-     (-     (-     (-     (-     (-     (-     (-     (-     (-     (-     (-     (-     (-     (-     (-     (-     (-     (-     (-     (-     (-     (-     (-     (-     (-     (-     (-     (-     (-     (-     (-     (-     (-     (-     (-     (-     (-     (-     (-     (-     (-     (-     (-     (-     (-     (-     (-     (-     (-     (-     (-     (-     (-     (-     (-     (-     (-     (-     (-     (-     (-     (-     (-     (-     (-     (-     (-     (-     (-     (-     (-     (-     (-     (-     (-     (-     (-     (-     (-     (-     (-     (-     (-     (-     (-     (-     (-     (-     (-     (-     (-     (-     (-     (-     (-     (-     (-     (-     (-     (-     (-     (-     (-     (-     (-     (-     (-     (-     (-     (-     (-     (-     (-     (-     (-     (-     (-     (-     (-     (-     (-     (-     (-     (-     (-     (-     (-     (-     (-     (-     (-     (-     (-     (-     (-     (-     (-     (-     (-     (-     (-     (-     (-     (-     (-     (-     (-     (-     (-     (-     (-     (-     (-     (-     (-     (-     (-     (-     (-     (-     (-     (-     (-     (-     (-     (-     (-     (-     (-     (-     (-     (-     (-     (-     (-     (-     (-     (-     (-     (-     (-     (-     (-     (-     (-     (-     (-     (-     (-     (-     (-     (-     (-     (-     (-     (-     (-     (-     (-     (-     (-     (-     ( |
| T (TEXTEI                                                                                                    | )  Faire to                             | à ti              | + • :         | Zoomer O   | 100%                   | Aperçu Données Attributs con Champ deut semple de co Attributs de l orizontal: cordonnées v auteur: argeur: age: | Public<br>numerclast<br>raction C C<br>internu:<br>base<br>- 1<br>- 1<br>- 1<br>- 0  | er<br>IX<br>ontenu Sa<br>TEXTE<br>6<br>19<br>19<br>12<br>15<br>0<br>0 | Aidee                                                                                                    |

Pour commencer allons faire glisser l'outil texte dans la zone d'édition :

Lorsque vous cliquez sur le carré texte, les propriétés s'affichent à votre droite.

### Créer ses propres templates : Interface d'édition

Nous allons nous attarder sur les différents paramètres présents :

- Champ d'extraction : Vous permet de sélectionner le champ dont vous souhaitez afficher la valeur.
- Exemple de contenu : Il s'agit d'une zone de texte qui servira de « placeholder » (lorsque vous afficherez l'aperçu la valeur donnée sera affichée si le champ d'extraction est sur contenu saisi).

Je ne vais pas détailler tous les différents paramètres, on va plutôt aller voir ce qu'il se passe dans l'affichage conditionnel

## Créer ses propres templates : Ecrire une condition de visibilité

Pour créer sa condition d'affichage, prenons par exemple comment afficher le bandeau « nouveauté ». Pour commencer, on sélectionne « conditions : activé ».

Dans le champ de sélection « quand » on sélectionne le champ correspondant à la condition.

Ensuite, je vous conseille d'utiliser la condition contenir puis « contenu saisi », on inscrit « oui » et enfin dans le champ alors on inscrit « montrer ».

| Données        |              | —              |          |
|----------------|--------------|----------------|----------|
| 1414           | 1 1          | hhi            |          |
| Nombre maxi    | mum de ligne | es autorisées: |          |
| Affichage hors | s champ:     | Aucun \vee     | Solutio  |
| Entrer les sau | ts de ligne: | Les sa         | 501410   |
| Interligne:    | - 0          | +              |          |
| marges:        | - 0          | +              |          |
| Condition 1:   |              |                |          |
| Quand Nom      | du produit   |                |          |
| Contenir       |              | ~              | contient |
| Nom du prod    | uit V        | canvas.Time    | alors on |
| + Ajou         | ter une cond | ition          | SI vous  |
|                | fichó        |                | conteni  |
| alors          | aniche       |                | Donc «   |
|                |              |                |          |

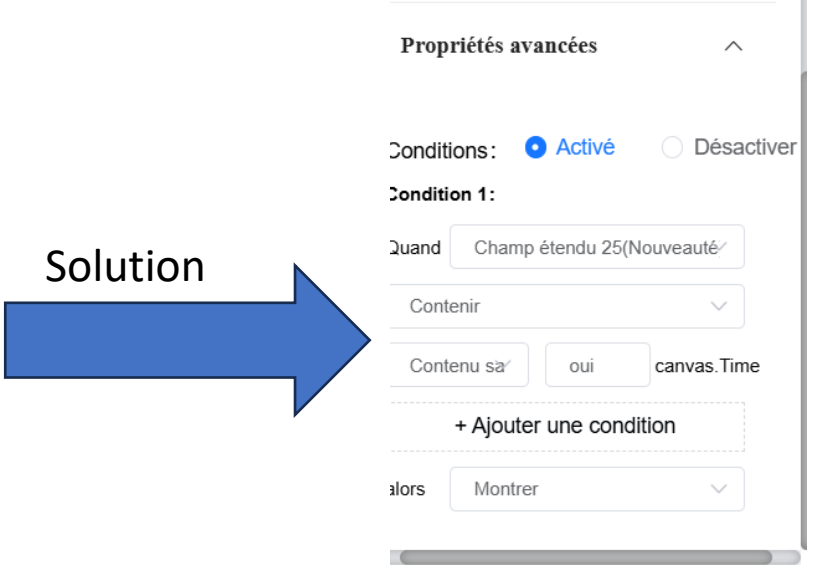

Cela signifie que lorsque la valeur du champ 25 contient la valeur « oui » ou « OUI » ou « Oui » alors on affiche le bandeau.

Si vous utilisez la valeur « = » à la place de contenir, la valeur devra être strictement égale. Donc « oui » fonctionnera mais pas « Oui » ni « OUI ».

## Comment est gérée l'affichage des logos constructeurs ?

Dans notre Template, nous affichons le logo (Apple, Samsung, etc..) Pour la gestion de cela j'ai mis en place les logos dans les produits.

Lorsque vous cliquez sur « + » sur le produit sur lequel vous souhaitez ajouter le logo.

|            |                      | O ges     | tion des produ       | its de base 之 Matériel d | e produit marchand |         |        |           |               |
|------------|----------------------|-----------|----------------------|--------------------------|--------------------|---------|--------|-----------|---------------|
| Ē          | centre de journaux   | état cor  | ntraignant           | Tous                     | → Ima              | ge Tous |        | ~         |               |
| Ē          | Statistiques de do∷. | Vidéo     | Tous                 | ~                        |                    |         |        |           |               |
| È          | gestion des produi   | corres    | spondre au m         | atériel                  |                    |         |        |           |               |
| •          | Matériel de produit  |           | Code à b<br>andise   | arres de la march        | Nom du proc        | luit    | commod | lity code | Image         |
|            | stocker le matériel  |           | 040967               |                          |                    |         |        |           |               |
|            | Marchandise marc     |           | 047113               |                          |                    |         |        |           | +             |
|            | magasin de march     |           | 054293               |                          |                    |         |        |           |               |
|            | Fonctionnement d     |           | 054786               |                          |                    |         |        |           | +             |
| Ē          | La gestion du mat∷.  |           | 051500               |                          |                    |         |        |           | +             |
| $\bigcirc$ | Centrale d'alarme    |           | 05393 <mark>1</mark> |                          |                    |         |        |           | ć             |
|            | Gestion du magasin   | De la par | t de1À10Ai           | ticleTotal1155Page1      | 1546Dogsiers 3     | 4 5     | 6      | 1155 >    | 10el pagina > |
| <u> </u>   |                      |           |                      |                          |                    |         |        |           |               |

#### image du système image de l'entreprise ( <sup>1</sup>

#### Télécharger l'image

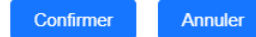

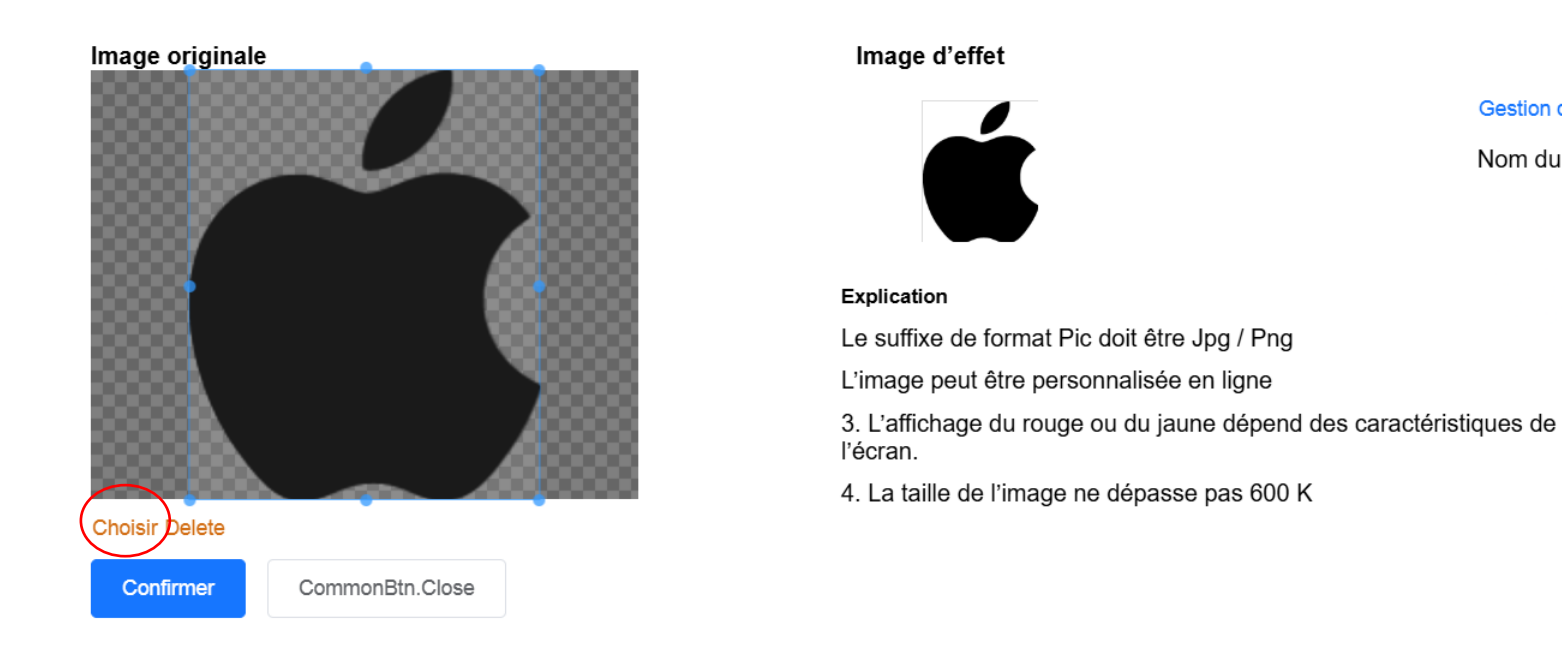

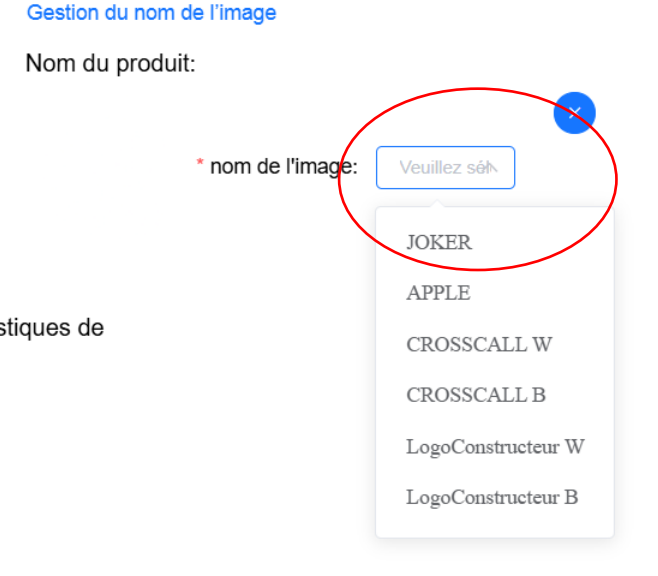

Dans notre exemple, je télécharge le logo Apple en noir et en blanc (comme j'ai préparé 2 templates :

un sombre et un lumineux).

Pour ce faire dans l'onglet « télécharger une image » cliquez sur « choisir » puis vous téléchargez votre image.

En cliquant sur le bouton « confirmer » l'image apparait à droite et vous devez sélectionner le nom de l'image.

J'ai nommé LogoConstructeurW pour le logo qui doit apparaître sur les étiquettes à fond blanc et B pour le fond

noir.

Ensuite vous confirmez, et cous devriez voir apparaitre les images à coté de la référence que vous venez de renseigner.

| 053931 |  | á 🔹 🕂        |
|--------|--|--------------|
| 051382 |  | +            |
| 053930 |  | <b>É</b> ( + |

### Comment les faire afficher dans le constructeur de template?

Dans le constructeur de templates, vous pouvez sélectionner « image dynamique ». Du coup vous pouvez sélectionner le type d'image à afficher dans notre cas

« LogoConstrusteurW » ou B en fonction du fond du template.

Ainsi lorsque le produit est affiché sur l'ESL et qu'il a une image « LogoConstrusteur », ce type d'image s'affichera automatiquement.

|                         |                             |               |  | Données            |                    |       |
|-------------------------|-----------------------------|---------------|--|--------------------|--------------------|-------|
| Composants              |                             |               |  | Attributs comm     | erciaux            |       |
|                         |                             |               |  | Nom de l'image d   | u produit:         | ur B  |
| mps spécia              | ux                          | ^             |  | Exemple de cor     | JOKER              |       |
| 🕒                       | nombre                      | 123           |  | Attributs de b     | APPLE<br>CROSSCALI | LW    |
|                         |                             |               |  | Horizontal:        | LogoConstru        | cteu  |
|                         |                             | ^             |  | Coordonnées ve     | LogoConstru        | ıctei |
|                         |                             |               |  | Hauteur:           | 55                 |       |
| 🔊                       | Images d                    | . 🔊           |  | Largeur: -         | 109                |       |
|                         |                             |               |  | angle:             | 0                  |       |
| as.Layer                | (6)                         | -             |  | choisir la forme : | adapter            |       |
| arque : La<br>osants ma | valeur de co<br>rqués en ro | ouleur<br>uge |  | aucune image       | cachée             |       |

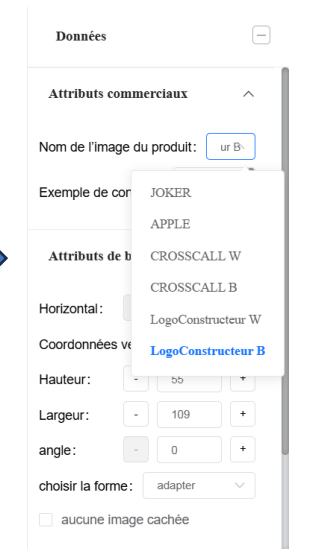

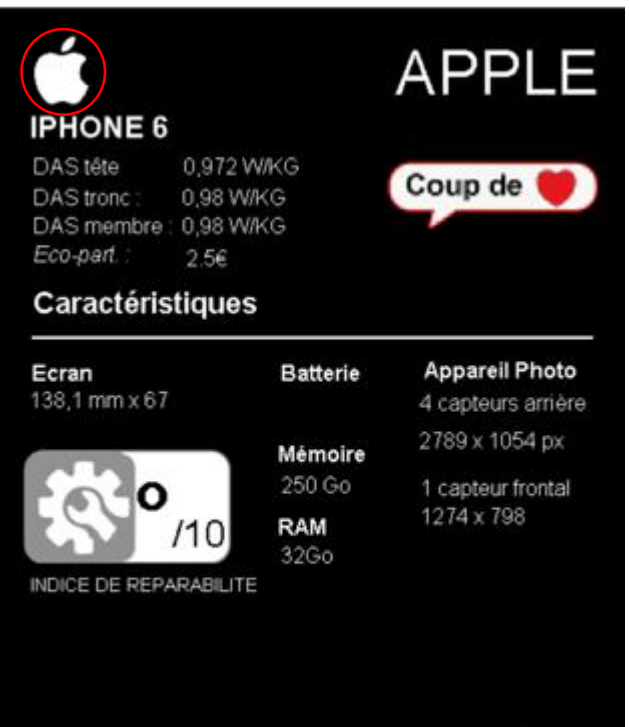

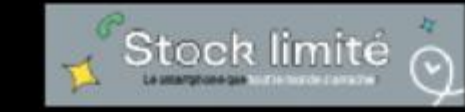